Instructivo para realizar pagos por servicios prestados por el INPRES por medio del sistema E-RECAUDA.

1 – Ingreso al sistema

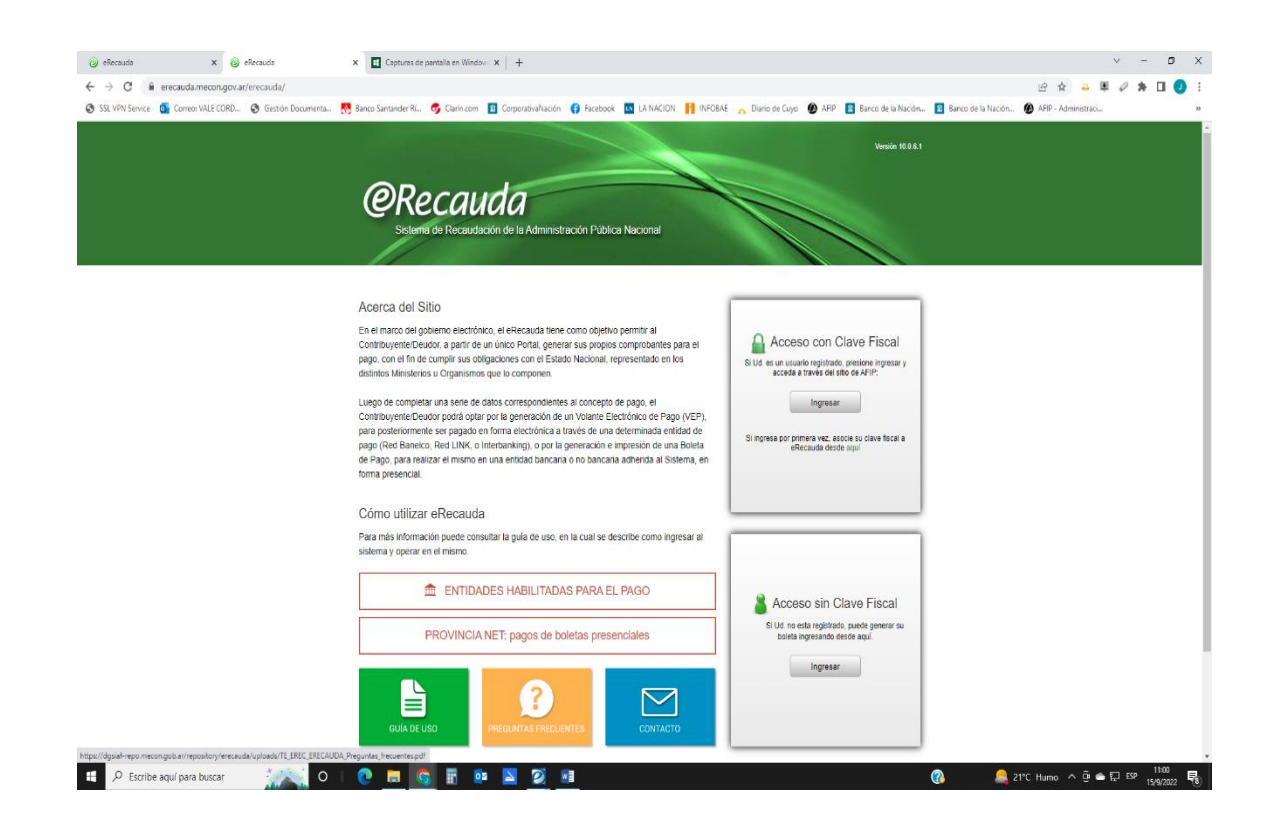

1.1 Acceda a la página de la Administración Nacional https://erecauda.mecon.gov.ar

1.2 Si desea ingresar con clave fiscal, y es su primer ingreso al e-Recauda, deberá realizar por única vez, a través de la página web de la AFIP el alta del servicio E RECAUDA en su portal de ingreso, siguiendo la secuencia de pasos que se detallan a continuación:

- a. Acceda a la página de AFIP (www.afip.gov.ar)
- b. Presione el botón >>> Acceso con clave fiscal

c. Ingrese la clave fiscal, la contraseña y presione el botón ingresar. Debe disponer de clave fiscal con nivel de seguridad mínimo 2

- d. Seleccione el link "Administrador de Relaciones de Clave Fiscal"
- e. Presione el botón "Nueva Relación"

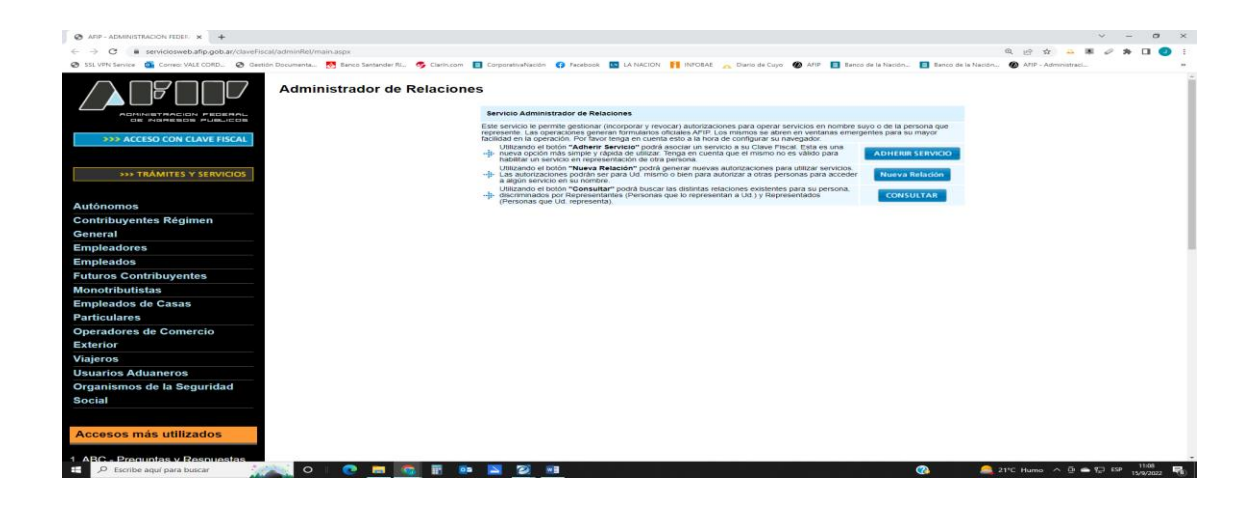

f. Seleccione del listado, la persona física / jurídica para la cual quiere operar en e-Recauda y luego presione el botón "Buscar

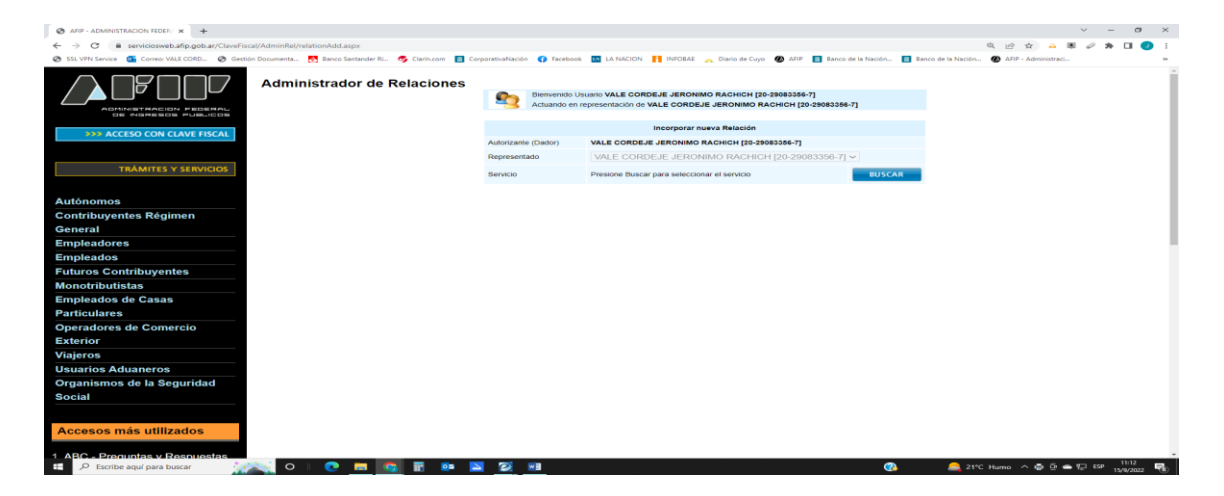

g. Seleccione el botón "Ministerio de Hacienda y Finanzas Públicas", luego "Servicios Interactivos" y finalmente haga click en "e-Recauda"

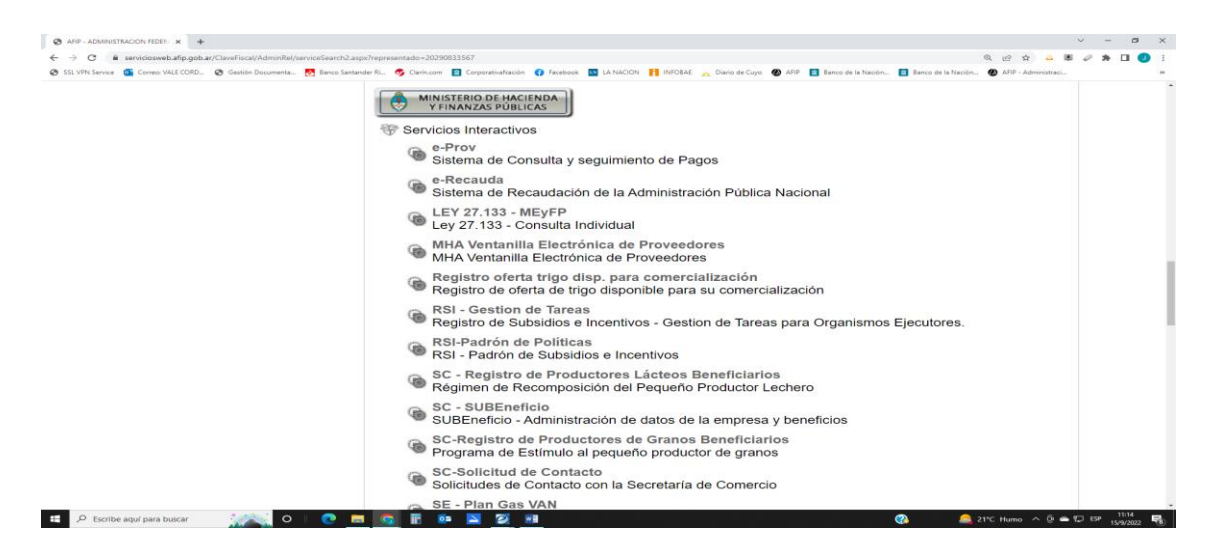

1.3 Si desea ingresar sin clave fiscal seleccione "Acceso Sin Clave Fiscal"

2. Una vez que ingresa al sistema deberá proceder al llenado del formulario para poder realizar el pago

| 🥥 eRecauda 🛛 🗙 🥥 eRecauda                                 | × Ø TE_EREC_ERECAUDA_Guia_Usus × +                                          |                                                                           | ~ - 0 ×                                 |
|-----------------------------------------------------------|-----------------------------------------------------------------------------|---------------------------------------------------------------------------|-----------------------------------------|
| ← → ♂ 🔒 erecauda.mecon.gov.ar/erecauda/home               |                                                                             |                                                                           | e x 🔺 🕷 🖉 🛪 🖬 🥑 :                       |
| 😵 SSL VPN Service 🧃 Correct VALE CORD 🔗 Gestión Documenta | . 👧 Banco Santander Rí 🀬 Clarin.com 📋 CorporativaNación 😗 Facebook          | 🔯 LA NACION 🎁 INFOBAE 👝 Diario de Cuyo 🐠 AFIP. 🔝 Banco de la Nación 🛐 Ban | co de la Nación 🕐 AFIP - Administraci » |
|                                                           | <b>ORECAUDA</b><br>Beteres de Necaudación de la Admandador Padrice Nacional | Unuario 20290033667   Sair                                                |                                         |
|                                                           | Entidad Receptora de los Fondos<br>Entidad Ordenante                        |                                                                           |                                         |
|                                                           |                                                                             | Consultar Comprobante para Pago                                           |                                         |
|                                                           |                                                                             |                                                                           |                                         |
|                                                           |                                                                             |                                                                           |                                         |
|                                                           |                                                                             |                                                                           |                                         |
|                                                           |                                                                             |                                                                           |                                         |
| 🖽 🔎 Escribe aquí para buscar                              | Copyright & 2015 2016 - eRecauda   DOSIAF - Direcci                         | on General de Sistemas Infomáticos de Administración Financiera.          |                                         |

2.1 En Entidad receptora de Fondos seleccionar Ministerio de Obras Públicas. Automáticamente la Entidad Ordenante seleccionará sola la misma opción y Generar comprobante de pago.

| <complex-block>         • example conjunction       • example conjunction       • example conjun</complex-block>                                                                                                    | eRecauda 🗙 🧓 eRecauda                   | × O TE_EREC_ERECAUDA_Guis_Usur ×   +                       |                                                                              |                                                               | v – a                 |
|----------------------------------------------------------------------------------------------------|-----------------------------------------|------------------------------------------------------------|------------------------------------------------------------------------------|---------------------------------------------------------------|-----------------------|
| <image/>                                                                                                    | O ê erecauda.mecon.gov.ar/erecaud       | a/home                                                     |                                                                              |                                                               | 8 4 4 8 0 * 0         |
|                                                                                                    | L VPN Service 🧃 Correci VALE CORD 🔇 Ges | tión Documenta 👧 Banco Santander Rí 🀬 Clarin.com 📋 Corpora | tivaNación 🚯 Facebook 🔟 LA NACION 👫 INFOBAE 👝 Di                             | rio de Cuyo 🔞 AFIP. 🛐 Banco de la Nación 📋 Banco de la Nación | 🕢 AFIP - Administraci |
|                                                                                                    |                                         |                                                            |                                                                              |                                                               |                       |
|                                                                                                    |                                         | Procenda                                                   |                                                                              |                                                               |                       |
|                                                                                                    |                                         | Спесииии                                                   | elica Nacional                                                               | Usuario 20290833567   Salir                                   |                       |
| Exted Respite a fei Fanda:       Image: Image: |                                         |                                                            |                                                                              |                                                               |                       |
| Exet Requests to Exet         Exet Original         Image: Control of Control of C                                            |                                         |                                                            |                                                                              |                                                               | ,                     |
| Letted Reopting de la Fonda:       Image: Contract de la fonda:         Image: Contract de la fonda:       Image: Contract de la fonda:         Image: Contract de la fonda:       Image: Contract de la fonda:                                                                                                    |                                         |                                                            |                                                                              |                                                               |                       |
| Ented Respita de la Fora       Image         Ented Oceanda       Image         Image       Image         Image       Image                                                                                                    |                                         |                                                            |                                                                              |                                                               |                       |
| Ettad Otomate       Mexeno @ Otos Nulce:                                                                                                    |                                         | Entidad Receptora de los Fondos                            | Ministerio de Obras Publicas                                                 |                                                               |                       |
|                                                                                                    |                                         | Entidad Ordenante                                          | Ministerio de Obras Publicas                                                 |                                                               |                       |
|                                                                                                    |                                         |                                                            |                                                                              |                                                               |                       |
|                                                                                                    |                                         |                                                            | Ceneral Co                                                                   | morphante para Pago                                           |                       |
|                                                                                                    |                                         |                                                            | Contact                                                                      | the operate bench alle                                        |                       |
|                                                                                                    |                                         |                                                            | Consultar C                                                                  | omprobantes Generados                                         |                       |
| Copyred 2013/14 Rescald J 022/4- Descald General & Telenas Menalizes de Admeniates in Prances.                                                                                                    |                                         |                                                            |                                                                              |                                                               |                       |
|                                                                                                    |                                         |                                                            |                                                                              |                                                               |                       |
| Capyord 2012/12/14-offenziel () 00247-Denoide Ganeral de Tatemas Mensionas de Admensional Provinces.                                                                                                    |                                         |                                                            |                                                                              |                                                               |                       |
| Caparty 4 211.214 - Henseld J 00204 - Devised Ganeral de Taleman Mensions de Administration Pranses                                                                                                    |                                         |                                                            |                                                                              |                                                               |                       |
| Capage 2 211.2014 - Hencald J DOLM - Descale General de Talemas Mensitors de America sol Pranses.                                                                                                    |                                         |                                                            |                                                                              |                                                               |                       |
| Capyopt 0.2015/2014Mescale J.00264Denosile Statemas Mensiloos de Admeniescie Provinces.                                                                                                    |                                         |                                                            |                                                                              |                                                               |                       |
| Capyopt 9.2715.274 - Afrecado J. 00.004 - Descado Ganeral de Themas Mensikos de Admenidació Pressoes.                                                                                                    |                                         |                                                            |                                                                              |                                                               |                       |
| Capaget 8 2013/01- Mescale (DOSM- Descale General de Stelenes Infensions en Americasian Presson).                                                                                                    |                                         |                                                            |                                                                              |                                                               |                       |
| Capyright 0.2015/2014Missaudh () 005MP- Descolo General de Stetemes Ministerios de Astronologica Provinces.                                                                                                    |                                         |                                                            |                                                                              |                                                               |                       |
| Capyopt 0.2013/14streacts ( DODAV - Descale General de Entenas Infonzácios de Astreastrasio Prosocer.                                                                                                    |                                         |                                                            |                                                                              |                                                               |                       |
| Copyright 8 2015;2014 - effectantis (DDSMF - Direction Colonis der Statismisticus der Astronostacio Financiera.                                                                                                    |                                         |                                                            |                                                                              |                                                               |                       |
| Copyright 0.2015/2014-effectuades (0.05MF-Descolor Gaessa' de Statemas Informáticos de Astronolecidos Financies.                                                                                                    |                                         |                                                            |                                                                              |                                                               |                       |
| Capyopt 0 2013/214 - Henseld J 00304 - Deveoler General of Elements Internations on Amenintasion Processes                                                                                                    |                                         |                                                            |                                                                              |                                                               |                       |
| Capyright 6 2015.2014 - officeadal ( DODAF - Oteocolo General de Enterna Informáticos de Administración Francesa.                                                                                                    |                                         |                                                            |                                                                              |                                                               |                       |
| Copyright 6 2015/2914 - offecasile (DotSAF - Descole General de Stationalación Francesa.                                                                                                    |                                         |                                                            |                                                                              |                                                               |                       |
|                                                                                                    |                                         | Caputert 6:2015-201                                        | 6 ellerauda i 100504F - Dirección General de Sistemas Internáticos de Admini | tración Financiera                                            |                       |
|                                                                                                    |                                         | Copyright @ 2015.201                                       |                                                                              | analas e manuna.                                              | 11:21                 |

2.2 Seleccionar

**INPRES - CERTIFICACIONES** 

INPRES – CERTIFICADO DE APTITUD SISMORRESISTENTE.

| Contraction of the Advancementation Product Neurone                                                    | acenta 🐨 Adres Adresativaca |
|----------------------------------------------------------------------------------------------------|-----------------------------|
| Generación de Comprobante para Pago                                                                    |                             |
| Belaccionar el Concepto     Â, Completito los Datos     3, Cansera el Comprobante                      |                             |
|                                                                                                    |                             |
| Entidad Ordenante Ministerio de Coras Publicas                                                         |                             |
|                                                                                                    |                             |
| Conceptos de Pago                                                                                      |                             |
| Filtro de tlusqueda Q.<br>FIONDOS GARANTÍAS DE TERCEROS CTA 5579668                                    |                             |
| <ul> <li>INPRES - CERTIFICACIONES</li> <li>INPRES - CERTIFICADO DE APTITUD SISMORRESISTENTE</li> </ul> |                             |
| INPRES - OTHOS CERTUROADOS<br>INPRES - DEVOLUCIONES                                                    |                             |
| INPRES - SERVICIOS DE LABORATORIO                                                                      |                             |
| Cancelar Continuar >                                                                                   |                             |
|                                                                                                    |                             |
|                                                                                                    |                             |
|                                                                                                    |                             |
|                                                                                                    |                             |
|                                                                                                    |                             |

2.3 Una vez seleccionado el certificado a abonar se procede a completar los datos del ente pagador

Completar:

- CUIT del Contribuyente
- Importe de pago.

| <br>Generation de Competiante para Pago                                       |  |
|-------------------------------------------------------------------------------|--|
| 1, Beleccionar al Concepto 2, Complete las Dalas 3, Generes el Compostante    |  |
| Ernstad Revenues de las Fondos Ministerio de Clina Paláricas                  |  |
| Endad Ondersena<br>Consepto arrest commercical - contraction stationes        |  |
| Datos Generales                                                               |  |
| Contribuyente / Deudor CutriculuiCol                                          |  |
| Denominación<br>Obligado / Usuario Custiculuros + Isososioner                 |  |
| Denominación VALE CORDELE JEROMIO RACHICH                                     |  |
| Moneda de Pago PEDD Aldobrino0                                                |  |
| Documento de Instrucción Norma de Risspaldo                                   |  |
| Tipo         Tipo           Biamero         Biamero           Año         Año |  |
| Seleccianar archivo) Sin archicionados 🕱                                      |  |
| Obervasines                                                                   |  |
| Dation de Contacte                                                            |  |
| Cencelar Valver Continuer -                                                   |  |

Muy Importante se debe completar los datos del contacto, para poder realizar esto se debe seleccionar "Datos del Contacto" y se desplegará un menú para colocar

- Teléfono
- Correo Electrónico

| 🥹 eRecauda 🗴 🥥 TE_EREC_ERECAUDA_Guia_Usus: 🗙 🕂                                |                                                                                                    | v - Ø X                               |
|-------------------------------------------------------------------------------|----------------------------------------------------------------------------------------------------|---------------------------------------|
| ← → C ≜ erecauda.mecon.gov.at/erecauda/home                                   |                                                                                                    | Q (c) x) 🚢 🕷 🖉 🖈 🔲 🕗 i                |
| g sat nin sente 🗧 conta nez cont. g cetato occinenta. 📷 sato sinitaria na 🤘 c |                                                                                                    | o de la nacioni. 🔮 Arre "Administraci |
| Gue                                                                           | a de Friezuntech de la Antogenitatio Fizikat Nacional<br>Camenador de Comprobante pars Plago                                                                            |                                       |
|                                                                               | 1. Selesconar el Canapito 2. Complete los Datos 3. Genere el Canapolante                                                                                                |                                       |
|                                                                               | Smaal Rawyova ila la Puola Illivienni la Otsa Nationa<br>Bisma Caravina Musicani ja dalan Puola<br>Devauni III dalan Statum Caravina Statum Statum Statum Statum Statum |                                       |
|                                                                               | Dato Generales     Oxico de Contacto                                                                                                    |                                       |
|                                                                               | Teefos                                                                                                    |                                       |
|                                                                               | Cencer Vever Cardiner -                                                                                                    |                                       |
|                                                                               |                                                                                                    |                                       |
|                                                                               | Copyright & 2015/2018 - allocanity (SORINF - Breasting Sciences in Streament Information Francisco)                                                                     |                                       |
|                                                                               |                                                                                                    |                                       |
|                                                                               |                                                                                                    |                                       |
|                                                                               |                                                                                                    |                                       |
| 🗄 🔎 Escribe aquí para buscar 🛛 🐼 💽 💽 📻 📑                                      | · · · · · · · · · · · · · · · · · · ·                                                                                                    | 21°C Humo ∧ ⊕ ⊕ ∰ ESP 11:31           |

2.4 Una vez completada la información el sistema abrirá una página para controlar los datos y seleccionar el medio de pago.

Si se ingresó con clave fiscal se puede seleccionar un VEP (volante electrónico de pago) o pagarlo a través de un cupón de pago.

Si no ingreso con clave fiscal solo podrá seleccionar un cupón de pago.

3 Informe de pago: Una vez realizado el pago por el medio seleccionado informar el mismo enviando un correo electrónico a <u>jvale@inpres.gob.ar</u> o <u>acortez@inpres.gob.ar</u> o <u>rgiuliani@inpres.gob.ar</u>.